# Michigan Web Account Manager **MiWAM Toolkit**

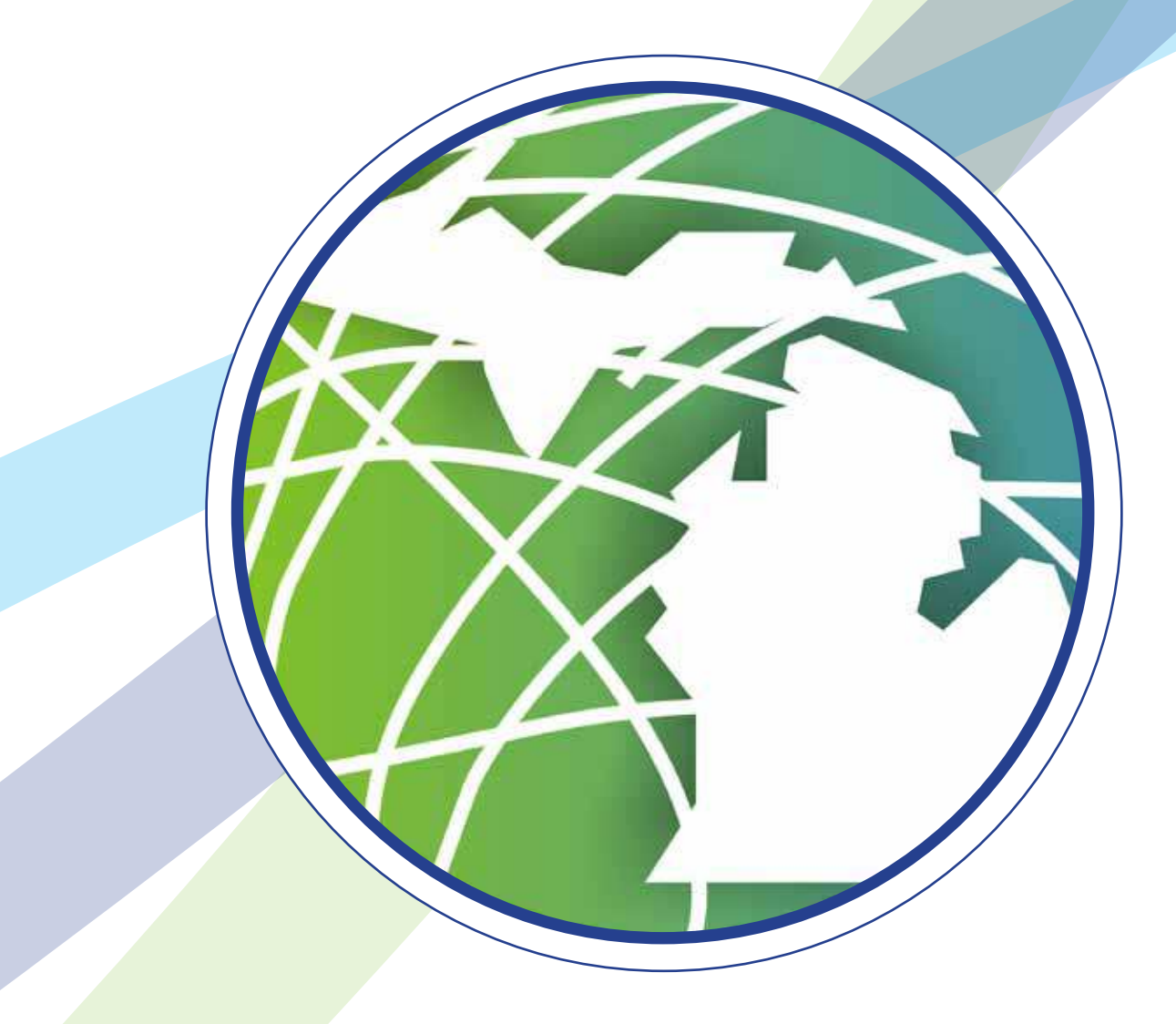

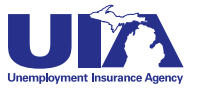

# Michigan Web Account Manager **MiWAM Toolkit**

#### Inside

| Introducing MiWAM                                |         | <br>2     |
|--------------------------------------------------|---------|-----------|
| Frequently Asked Questions                       |         | <br>3     |
| MiWAM Logon Instructions                         |         | <br>4–11  |
| Navigating MiWAM                                 |         | <br>12–13 |
| Letters and Correspondence in MiWAM              | <b></b> | <br>14–15 |
| Protesting Benefit Charges                       |         | <br>16    |
| The New Form UIA 1028                            |         | <br>17–18 |
| Information for Service Providers                |         | <br>19    |
| Frequently Asked Questions for Service Providers |         | <br>20    |
| Bulk Report Filing Formats                       |         | <br>21    |
| Export File Format                               |         | <br>      |
| Bulk Payment File Format                         |         | <br>23    |
| Power of Attorney Client File Formats            |         | <br>24–25 |

#### Who to Contact

If you have questions about MiWAM or need help with the system, please use the following contacts:

Phone: 1-855-4UIAOEO (484-2636) or (313) 456-2300

E-mail: OEO@michigan.gov.

For technical support, please contact MiWAM support at (313) 456-2188 or MiWAMsupport@michigan.gov.

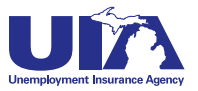

# Michigan Web Account Manager Introducing MiWAM

#### MiWAM Cuts the Paperwork

MiWAM eliminates the manual data entry and the multiple forms currently required by employers for quarterly reporting. Beginning the 3rd guarter of 2012 (July 1, 2012 - September 30, 2012), employers will be relieved of six forms. The new Employer's Quarterly Wage/Tax Report, Form UIA 1028, replaces • Form UIA 1017– Quarterly Wage Detail Report; • Form UIA 1019 – Amended Wage Detail Report; • Form UIA 1020 – Employer's Quarterly Tax Report; • Form UIA 1020-R – Reimbursing Employer's Quarterly Payroll Report; • Form UIA 1021 – Amended Quarterly Tax Report, and • Form UIA 1021-R – Amended Reimbursing Employer's

Quarterly Payroll Report. The new Form UIA 1028 will also allow you to import wage data from a text file, eliminating manual data entry. With MiWAM, beginning the 1st quarter of 2012 (for single filings) calculation of excess wages, taxable wages and tax due will be done automatically! The Michigan Web Account Manager (MiWAM) is the UIA's new and improved system for managing your unemployment account electronically. MiWAM replaces the Employer Web Account Manager (EWAM) and makes doing business with the UIA simpler, faster and more efficient. MiWAM has a cleaner look and is more user-friendly.

MiWAM allows you to perform routine transactions such as filing reports, paying taxes, viewing statements, and updating your unemployment tax account information online. There is no charge to employers and the system is accessible 24 hours a day, seven days a week.

For employers, managing your account online is secure, it is more accurate, processes quicker, and it allows for more real-time interaction with UIA staff. For the UIA, MiWAM helps lower the costs of processing certifications, decreases paper and scanning costs and reduces keypunching and other errors.

#### What You Can Do With MiWAM

- » Access UIA Account Information including your tax report and payment history
- » File quarterly wage/tax/payroll reports
- » Make a UIA tax payment
- » Pay reimbursements
- » File a UIA tax protest
- » Create Out-of-State Service Provider access
- » Request a seeking work waiver
- » Respond to fact-finding questions
- » File Power of Attorney authorizations
- » Schedule recurring payments
- » Report discontinuance or transfer of business
- » and more...

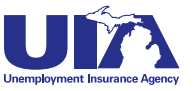

# Michigan Web Account Manager Frequently Asked Questions

#### Q. What happens when I register for MiWAM?

A. When you register for MiWAM you will receive a 10-day temporary password granting you limited access to your account within minutes. The temporary password allows you to make payments, file reports, update your user profile and view the UIA employer handbook. You will receive your permanent authorization code in the mail within 10 days of sign up.

#### Q. What happens if I lost or never received my authorization code?

A. If you do not have an authorization code after your 10-day limited access expires, you must request a new authorization code be mailed to you. You will be unable to log on to MiWAM without an authorization code.

#### Q. If I am currently registered with EWAM, must I re-register with MiWAM?

A. Most employers will not be required to re-register. However, service providers must re-register. Service providers will receive a call from UIA to assist them with conversion to MiWAM.

# **Q.** Will another representative from my company be able to access my account and perform functions on my behalf?

A. Yes. When registering for MiWAM you have the option to establish an added user web account. This type of account would be essential for another representative within your company (who does not have an account with the UIA) to perform various functions on behalf of an employer. This new account allows the appropriate level of authority for your added user.

#### Q. Will I be able to electronically protest a determination or respond to Agency correspondence?

A. Yes. You will access the account services tab to either protest a determination or respond to any open factfinding issues.

#### Q. What's the difference between an "Added User" and an "Employer Representative"?

A. An Added User is generally someone inside your company or business such as an employee who has been granted access to submit, view, or change information regarding your account on your behalf. An Employer Representative is someone outside of your company such as a service provider or accountant – not an employee of your company. The Employer Representative requires Power of Attorney to act on your behalf.

#### Q. Does my password expire?

A. Yes, your password expires annually. As a result, you will be required to change it after one year.

#### Q. Must I do anything special as a single filer? Are there special requirements for single filers?

A. No. Employers with less than 25 employees need only to submit files according to MiWAM instructions for inputting data. Employers with more than 25 employees, including Service Providers or Professional Employer Organizations, have the option of bulk filing (see the Bulk Report Filing Formats on page 21 in the Service Provider section of this toolkit).

#### Q. Who do I contact if I have questions or need help with the system?

A. Contact the Office of Employer Ombudsman at 1-855-4UIAOEO (484-2636) or (313) 456-2300 or by email at OEO@michigan.gov. For technical support, please contact MiWAM support at (313) 456-2188 or MiWAMsupport@michigan.gov.

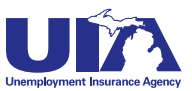

#### Michigan Web Account Manager

# **MiWAM Logon Instructions**

www.michigan.gov/uia

#### PAGE 4

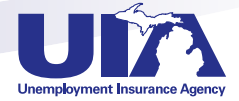

## Step 1

Go to UIA's website: www.michigan.gov/uia Scroll down and click "UIA Online Services for Employers."

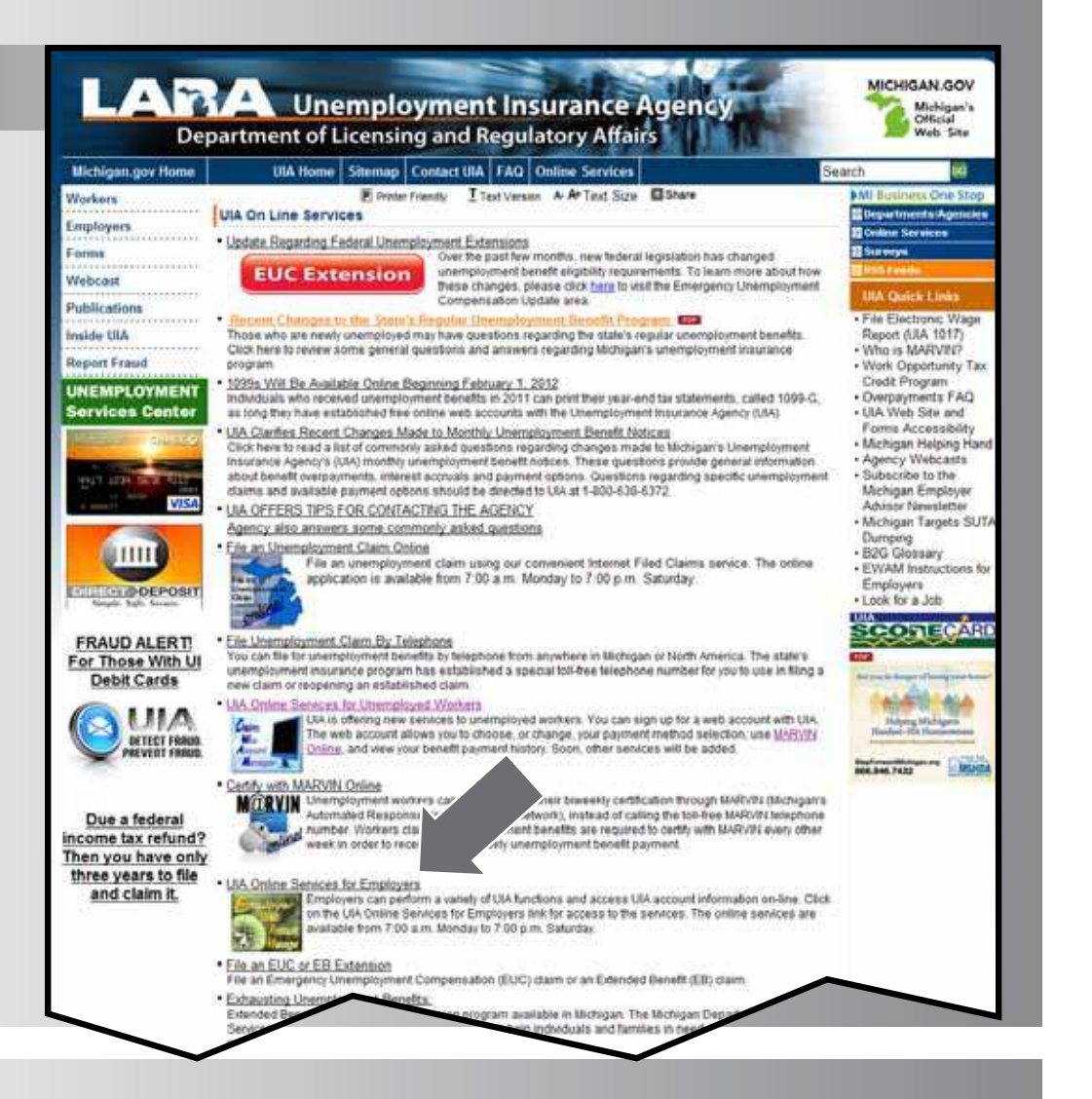

Step 2

Click "Operate a Business."

| Michigan.gov Home               | UIA Home Sitemap Contact UIA FAQ Online Services                                                                                                    | Search 👘                                                          |
|---------------------------------|----------------------------------------------------------------------------------------------------|-------------------------------------------------------------------|
| Workers<br>Employers            | E Freier Frendy I Text Version A A Text Size Stare<br>UIA Online Services for Employers                                                                                                    | MI Business One Stop<br>Departments Agencies<br>B Online Services |
| Forms                           | Register a Business                                                                                                    | Surveys                                                           |
| Webcast                         | Employers can register for most Michigan Business Taxes, including their UIA Account                                                                                                    | Related Content                                                   |
| Inside UIA                      | number analor a sales tax Licenses using e-registration for Michigan taxes. Insi<br>application can also be used if you changed the entity type of your existing business (e.g.<br>from sole promisitor to nartheration or increasing automa is one promisitership or partnership or | Online Registration an<br>Seeking Work Waiver                     |
| Report Fraud                    | acquired all or any part of the rysets Von, trade or business of an existing business                                                                                                    | s                                                                 |
| UNEMPLOYMENT<br>Services Center | Operate a Business                                                                                                    |                                                                   |
| THE REAL PROPERTY OF            | Create an Employer Web Account Manager (EWAM) account and conduct business online<br>with UIA. Through their EWAM account, business can access the following UIA online<br>services:                                                                                                 |                                                                   |
|                                 | File a Quarterly Wage Report/Submit a Quarterly Wage File     File a Quarterly Tax/Payroll Report/Submit a Quarterly Tax/Payroll File     File an Amont Submit a Quarterly Tax/Payroll File     File an Amont Submit a Quarterly Tax/Payroll Report     Mate                         |                                                                   |

If you do not have a MiWAM account, click "Sign Up Now!"

or

If you already have an EWAM account, enter your username and password in the Log in to MiWAM section and click "Sign In."

#### LARA Unemployment Insurance Agency Department of Licensing and Regulatory Affairs

| Menu                 |                                                   |                        |               |
|----------------------|---------------------------------------------------|------------------------|---------------|
| Home                 |                                                   | Λ                      |               |
| lielp                | Log in to MiWAM                                   | Don't have an account? |               |
| AND SHOULD BE        | Pinase provide the username and password for your | Sign Up Nowt           |               |
| Nice: profild4       | Agency.                                           | Problems with Your Ac  | count?        |
| RunDete: 22-May-2012 | Vaername                                          | Forgot Password        | Forgot Use    |
| Navigation           | Assulated                                         | Lostillever Received   | Authorization |
| Hote                 | Pasaword D                                        |                        |               |
| New Registration     |                                                   |                        |               |
|                      |                                                   |                        |               |
|                      | Sign In                                           |                        |               |
|                      |                                                   |                        |               |
|                      |                                                   |                        |               |
|                      |                                                   |                        |               |
|                      | 1                                                 |                        |               |
|                      |                                                   |                        |               |
|                      |                                                   |                        |               |
|                      |                                                   |                        |               |
|                      | $\sim$                                            |                        |               |
|                      |                                                   |                        |               |

# Step 4

To continue as a new user; click "Start Here"

Note: Please see the legend on the right side of the screen for navigation tips.

| ne<br>k<br>p                    | MINAM SIGN UP<br>Step 1: Select Sign-Up Reason | district the                                                                                                    | 200 M 8                                                                           |
|---------------------------------|------------------------------------------------|----------------------------------------------------------------------------------------------------|-----------------------------------------------------------------------------------|
|                                 | Step 1: Select Sign-Up Reason                  | ALC: NOT THE REAL PROPERTY OF                                                                                                    |                                                                                   |
| -                               |                                                | State of the state of the state | LEGEND                                                                            |
|                                 |                                                |                                                                                                    | G Click to view more information                                                  |
| velopment Togge Log             |                                                |                                                                                                    | 1                                                                                 |
| e: prudio4<br>Oate: 22-May-2012 |                                                |                                                                                                    | The Step is Complete                                                              |
|                                 |                                                |                                                                                                    | X The Step Contains Errors                                                        |
| Agation                         |                                                |                                                                                                    | <ul> <li>Errors with required inform<br/>availability of future steps.</li> </ul> |
| Registration                    |                                                |                                                                                                    | Returned f                                                                        |
|                                 |                                                |                                                                                                    | Required + A trans                                                                |
|                                 |                                                |                                                                                                    | • A use                                                                           |
|                                 |                                                |                                                                                                    |                                                                                   |
|                                 |                                                |                                                                                                    | * A 0000                                                                          |
|                                 |                                                |                                                                                                    |                                                                                   |

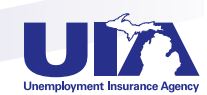

Select the option that best describes your reason for signing up for MiWAM.

To select the Employer option, you must have a UIA employer account number.

If you will be acting as an employer representative and are also an employer, select the Employer Representative option.

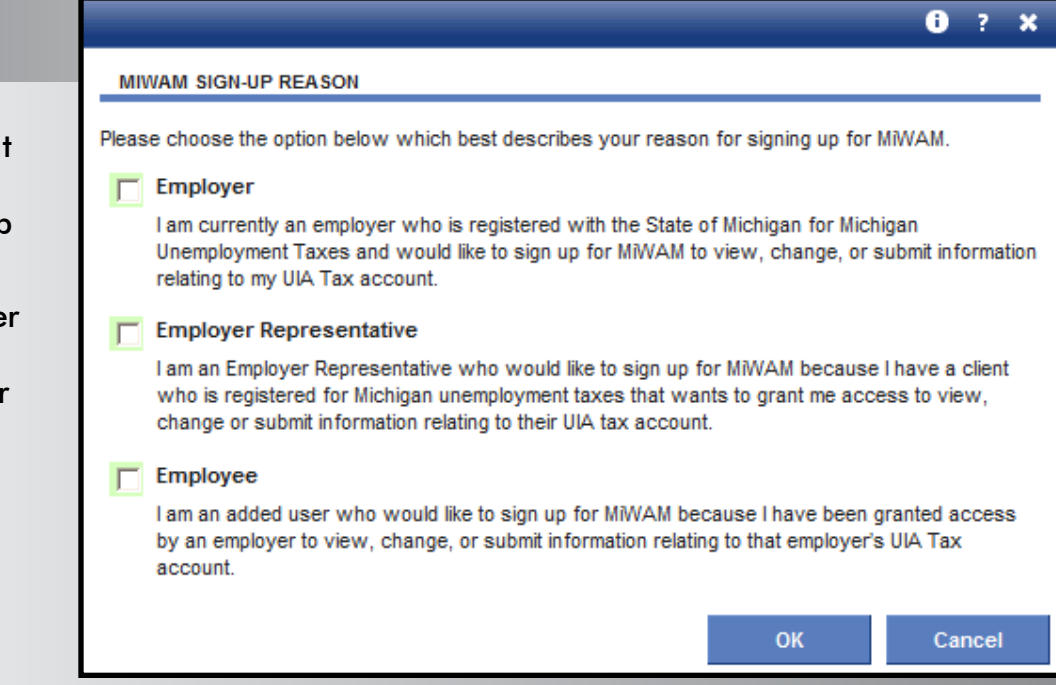

## Step 6

If you select "Employer" you must enter your UIA account number and the zip code of the physical location of your business.

|                                                                                        |                                                                                        |                                                             | i                            | ? X              |
|----------------------------------------------------------------------------------------|----------------------------------------------------------------------------------------|-------------------------------------------------------------|------------------------------|------------------|
| MIWAM SIGN-UP REASON                                                                   |                                                                                        |                                                             |                              |                  |
| Please choose the option below                                                         | which best describes you                                                               | reason for signing up                                       | for MiWAM.                   |                  |
| Employer                                                                               |                                                                                        |                                                             |                              |                  |
| I am currently an employer                                                             | who is registered with the                                                             | State of Michigan for N                                     | lichigan                     |                  |
| relating to my UIA Tax acc                                                             | would like to sign up for Mi<br>ount.                                                  | WAM to view, change,                                        | or submit in                 | formation        |
|                                                                                        |                                                                                        |                                                             | Yes                          | No               |
| Are you a service provider                                                             | for various employers in t                                                             | he State of Michigan?                                       | 0                            | $\odot$          |
| Please enter your UIA acco                                                             | ount information.                                                                      |                                                             |                              |                  |
| UIA Account #:                                                                         | Zip Code:                                                                              | FEIN:                                                       |                              |                  |
|                                                                                        |                                                                                        |                                                             |                              |                  |
| Employer Representativ                                                                 | /e                                                                                     |                                                             |                              |                  |
| I am an Employer Represer<br>who is registered for Michi<br>change or submit informati | tative who would like to s<br>gan unemployment taxes t<br>on relating to their UIA tax | gn up for MiWAM beca<br>hat wants to grant me a<br>account. | use I have a<br>access to vi | a client<br>iew, |
| Employee                                                                               |                                                                                        |                                                             |                              |                  |
| I am an added user who w<br>by an employer to view, ch<br>account.                     | ould like to sign up for MiM<br>aange, or submit informatio                            | /AM because I have be<br>n relating to that employ          | en granted :<br>/er's UIA Ta | access<br>X      |
|                                                                                        |                                                                                        | ок                                                          | C                            | ancel            |

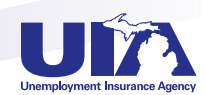

If you select "Employer Representative" and you answer "Yes" to the question about whether you have a UIA employer account number, you must enter the UIA account number and zip code of the physical location of your business.

| Pleas | se choose the option belo                                                     | w which best describes your r                                                   | reason for signing up for                            | MWAM.                  |        |
|-------|-------------------------------------------------------------------------------|---------------------------------------------------------------------------------|------------------------------------------------------|------------------------|--------|
| Г     | Employer                                                                      |                                                                                 |                                                      |                        |        |
|       | I am currently an employ<br>Unemployment Taxes ar<br>relating to my UIA Tax a | ver who is registered with the S<br>ad would like to sign up for MiW<br>ccount. | State of Michigan for Mic<br>/AM to view, change, or | higan<br>submit in     | format |
| V     | Employer Represent                                                            | ative                                                                           |                                                      |                        |        |
|       | I am an Employer Repres                                                       | sentative who would like to sig                                                 | n up for MiWAM becaus                                | e I have a             | client |
|       | change or submit inform                                                       | ation relating to their UIA tax ac                                              | at wants to grant me acc<br>ccount.                  | cess to VI             | ew,    |
|       |                                                                               |                                                                                 |                                                      | Yes                    | No     |
|       | Are you an employer w<br>Taxes?                                               | ho is currently registered for M                                                | lichigan Unemployment                                | •                      | C      |
|       | Please enter your UIA a                                                       | ccount information.                                                             |                                                      |                        |        |
|       | UIA Account #:                                                                | ZIP Code:                                                                       | FEIN:                                                |                        |        |
|       |                                                                               |                                                                                 |                                                      |                        |        |
| -     | Employee                                                                      |                                                                                 |                                                      |                        |        |
|       | I am an added user who                                                        | would like to sign up for MiWA                                                  | AM because I have been<br>relating to that employer  | granted a<br>'s UIA Ta | access |

# Step 8

If you select the option of Employer Representative and you answer "No" to the question about whether you have a UIA employer account number, you must answer the question about whether you have a Federal Employer **Identification Number** (FEIN). If you answer "Yes" then you must provide the FEIN along with a UIA employer account number and zip code of the physical business location of one of your clients.

| leas                    | e choose the option below which                                                                 | ch best describes your re                                  | ason for                 | signing up for                  | MiWAM.              |        |      |
|-------------------------|-------------------------------------------------------------------------------------------------|------------------------------------------------------------|--------------------------|---------------------------------|---------------------|--------|------|
|                         | Employer                                                                                        |                                                            |                          |                                 |                     |        |      |
|                         | I am currently an employer who<br>Unemployment Taxes and wou<br>relating to my UIA Tax account. | o is registered with the Si<br>Id like to sign up for MiWA | ate of Mic<br>AM to viev | chigan for Mic<br>v, change, or | higan<br>submit inf | format | tion |
| $\overline{\mathbf{v}}$ | Employer Representative                                                                         |                                                            |                          |                                 |                     |        |      |
|                         | I am an Employer Representativ                                                                  | ve who would like to sign                                  | up for Mi                | WAM becaus                      | e I have a          | client |      |
|                         | change or submit information re                                                                 | elating to their UIA tax acc                               | count.                   | grant me act                    | Vess to vie         |        |      |
|                         | Are you an employer who is cu<br>Taxes?                                                         | urrently registered for Mid                                | higan Une                | employment                      | C                   | (•     |      |
|                         | Are you required to have a FEI                                                                  | N to conduct business?                                     |                          |                                 | C                   | С      |      |
|                         | Please enter a client's UIA acco                                                                | ount information and you                                   | r FEIN.                  |                                 |                     |        |      |
|                         | Client UIA Account #:                                                                           | Client ZIP Code:                                           |                          | FEIN:                           |                     |        |      |
|                         |                                                                                                 |                                                            |                          |                                 |                     |        |      |
|                         | Employee                                                                                        |                                                            |                          |                                 |                     |        |      |
|                         | I am an added user who would                                                                    | I like to sign up for MiWAI                                | / because                | e I have been                   | granted a           | cces   | s    |
|                         | by an employer to view, chang<br>account.                                                       | e, or submit information r                                 | elating to t             | that employer                   | 's UIA Tax          | c      |      |
|                         |                                                                                                 |                                                            | _                        |                                 |                     |        |      |
|                         |                                                                                                 |                                                            |                          | ок                              | Ca                  | ncel   |      |

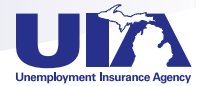

If you select "Employer Representative" and you answer "No" to the question about whether you have a UIA employer account number, you must answer the question about whether you have a Federal Employer Identification Number (FEIN). If you answer "No" that you do not have a FEIN, then you must provide your Social Security Number along with a UIA employer account number and zip code of the physical business location of one of your clients.

|                                                                                                    |                                                          |                                       | i                      | ? 🗙          |
|----------------------------------------------------------------------------------------------------|----------------------------------------------------------|---------------------------------------|------------------------|--------------|
| MIWAM SIGN-UP REASON                                                                                               |                                                          |                                       |                        |              |
| Please choose the option below which best o                                                                        | lescribes your reason for                                | signing up for M                      | IWAM.                  |              |
| Employer                                                                                                    |                                                          |                                       |                        |              |
| I am currently an employer who is regis<br>Unemployment Taxes and would like to<br>relating to my UIA Tax account. | tered with the State of Mi<br>sign up for MiWAM to vie   | chigan for Michig<br>w, change, or si | gan<br>ubmit in fo     | ormation     |
| Employer Representative                                                                                            |                                                          |                                       |                        |              |
| I am an Employer Representative who<br>who is registered for Michigan unemplo                                      | would like to sign up for M<br>syment taxes that wants t | iWAM because I<br>o grant me acces    | have a c<br>ss to viev | client<br>W, |
| change or submit information relating to                                                                           | their UIA tax account.                                   |                                       | Yes                    | No           |
| Are you an employer who is currently Taxes?                                                                        | registered for Michigan Ur                               | employment                            | C                      | ۲            |
| Are you required to have a FEIN to con                                                                             | duct business?                                           |                                       | 0                      |              |
| Please enter a client's UIA account info                                                                           | rmation and your Social S                                | Security Number                       | (SSN).                 |              |
| Client UIA Account #: Client                                                                                       | ZIP Code:                                                | SSN:                                  |                        |              |
|                                                                                                    |                                                          |                                       |                        |              |
| Employee                                                                                                    |                                                          |                                       |                        |              |
| I am an added user who would like to s<br>by an employer to view, change, or su<br>account.                        | ign up for MiWAM becaus<br>omit information relating to  | e I have been gr<br>that employer's   | anted ac<br>UIA Tax    | cess         |
|                                                                                                    |                                                          | ок                                    | Car                    | ncel         |
|                                                                                                    |                                                          |                                       |                        |              |
|                                                                                                    |                                                          |                                       |                        |              |
|                                                                                                    |                                                          |                                       |                        |              |

# Step 10

Only select "Employee" if you have been added by either an employer or employer representative to their web account. In that circumstance you must enter and re-enter the authorization code. The authorization code was mailed when access was added for the employee by the employer or employer representative.

#### MIWAM SIGN-UP REASON

Please choose the option below which best describes your reason for signing up for MiWAM.

#### Employer

I am currently an employer who is registered with the State of Michigan for Michigan Unemployment Taxes and would like to sign up for MIWAM to view, change, or submit information relating to my UIA Tax account.

#### Employer Representative

I am an Employer Representative who would like to sign up for MiWAM because I have a client who is registered for Michigan unemployment taxes that wants to grant me access to view, change or submit information relating to their UIA tax account.

#### Find the Employee

I am an added user who would like to sign up for MiWAM because I have been granted access by an employer to view, change, or submit information relating to that employer's UIA Tax account.

| Authorization Code: | Re-enter Authorization Code: |    |        |
|---------------------|------------------------------|----|--------|
|                     |                              |    |        |
|                     |                              |    |        |
|                     |                              | ок | Cancel |

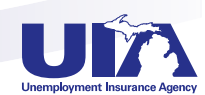

8 ?

.

Click "User Information" and complete required fields. The name entered will be considered the owner of the web account for the business.

#### ARA Unemployment Insurance Agency Department of Licensing and Regulatory Affairs MINIAM SIGN-UP Back Step 1: Select Sign-Up Reason LEGEND Helm Employer: Super Business, LLC Click to view more information Develo nent Step 2: User Information 🗸 The Step is Complete Slice: pruitid4 RunDate: 22-May-2012 Errors 8 7 X ENTER USER INFORMATION New Registration Userainte/Password Rales first Name A triang Recipite · Unerrow must be between 7 and 10 Last Name A yellow characters and Previous passwords cannot be reused Password must be between 0 and 10 E-mail Accretion A tootp

Prate:

Last fane

Faitword

Cushn Pasaword

Secret Question: Secret Answer: Continn Secret Answer gno eretaran

numbers.

Password cannot begin with an

Password cannol contain spaces Password musi contain both More and

Passwords are case sensitive.

exclanation point [] or a question mark (?)

Case:

quired field

lock the av

# Step 12

Select your preferred security question.

#### 0 ? X ENTER USER INFORMATION First Name: DENA Username/Password Rules · Previous passwords cannot be reused PRUITT Last Name: Password must be between 8 and 15 characters long E-mail Address: · Password cannot begin with an exclamation point (!) or a question mark (?) Phone: What is your favorite color? Password must not contain spaces What is your mother's maiden name? Password must contain both letters and User Name: numbers What is your pet's name? · Passwords are case sensitive Password: Where were you born? Confirm Password: Who is your favorite president? Where were you born? Secret Question: ..... Secret Answer: ..... Confirm Secret Answer: Cancel

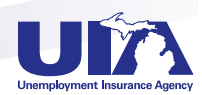

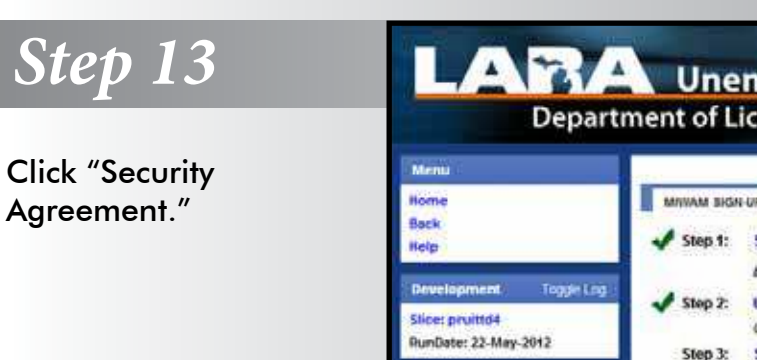

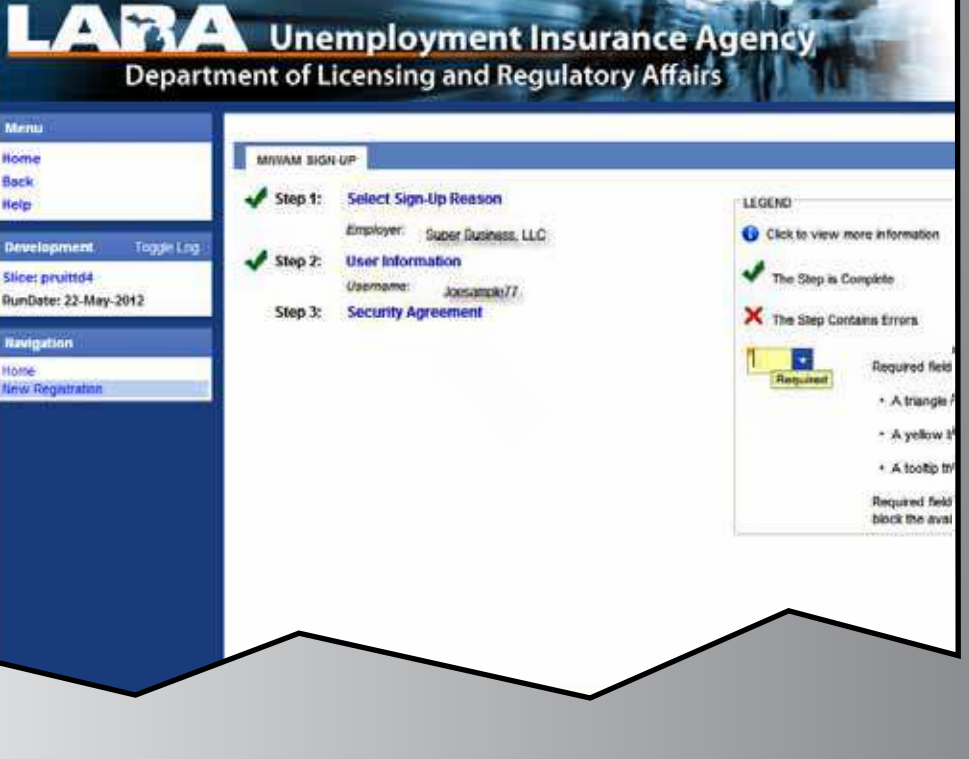

Select "Yes" or "No" if you agree to the security agreement (you must agree in order to establish your web account).

#### Employer Web Account Responsibilities

All employers and their representatives must agree to follow the established criteria for use of any application within the Unemployment insurance Agency (UIA) Employer Web Portal. Violation of these policies will result in the loss of access privileges.

#### Account Owners:

- The Account Owner is the individual who creates the Employer Web Account for the employer.
   All information provided during the creation of the fimployer Web Account must be complete and accurate. If an account is set up based on erroneous or misleading information, the account privileges will be revoked and no future account will be created.
- The Account Owner assumes all responsibility for the use of the Agency's services by their authorized account users.
   The Account Owner will manage the account users' use of the UIA Employer Web Portal and ensure the users understand and compty with the rules and policies.

#### Account Owners and Added Users to the Account:

- · All information provided to Add a User to an Employer Web Account must be complete and accurate. If a user is added based
- on erroneous or misleading information, the account privileges will be revoked and no future account will be created
- If an individual Adds a User to the Employer Web Account, that individual is responsible for maintaining that person's account, If the added user leaves employment, the account must be inactivated immediately. If the added user misuses the account, the account must be inactivated. The username/cassword cannot be shared, Each individual using the system must have their own username/password
- Sharing of a username/password is grounds for revoking account privileges. If a user teels the username/password has been compromised, they are responsible for changing their username/password immediately and notifying the individual who added them as a user to the employer web account. The web account authorization cannot be interted. If the responsibility of performing a task is reassigned, the new person
- must be added as a user (and the previous person's authorization should be deleted). The applications can only be used for the purposes for which they were intended. No information obtained as a result of establishing an Employer Web Account in Adding a User can be shared with anyone who is not an authorized user of the
- applicationa.
- Any use which interferes with the Agency's ability to provide service is prohibited. Should the account be used as a part of a network attack, the Agency reserves the right to take any necessary actions (including, but not limited to, temporary suspension of the account holder's account) required to return server or network operation to normal.
- · The Agency may terminate service to the subscriber at any time, without notice, for violation of this agreement.

Do you agree with the Security Agreement shown above? Cancel

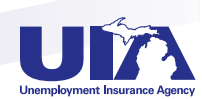

You will receive a confirmation page with your username and confirmation number displayed.

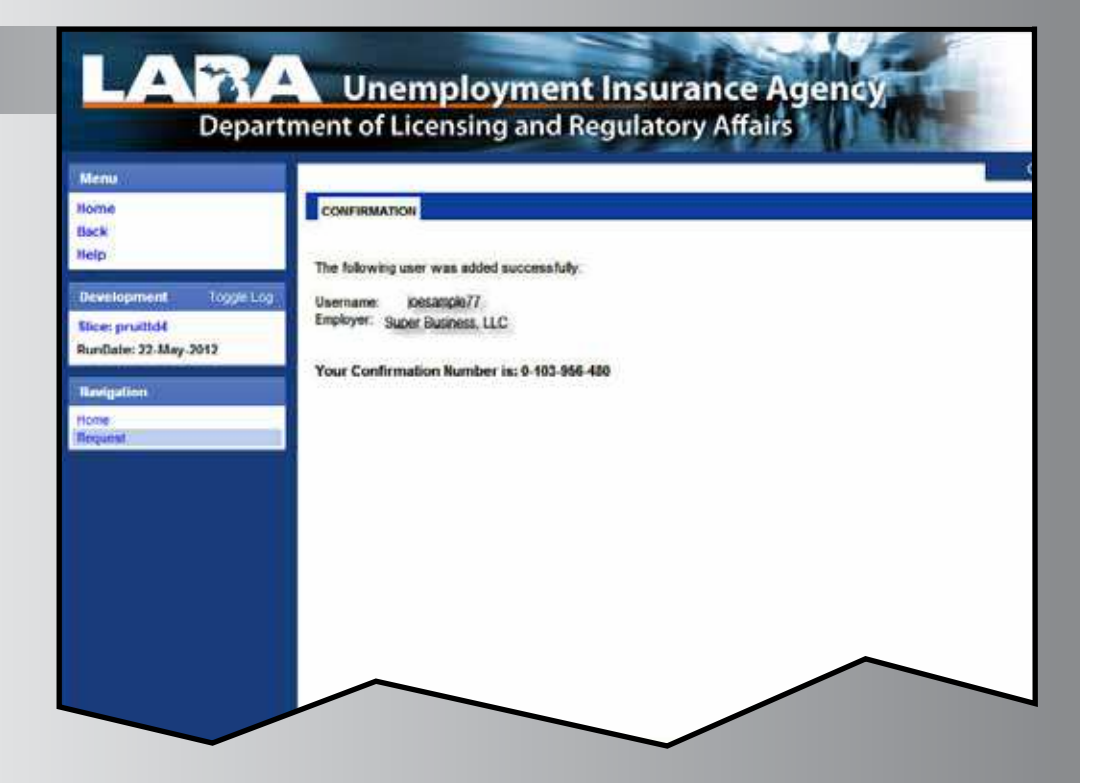

## You are now ready to begin using your MiWAM account with temporary access.

For the next 10 calendar days you may submit Form UIA 1028 and make tax or reimbursement payments through your MiWAM account.

Look for your authorization code to be mailed to the business address UIA has on file for your business within the next 7–10 business days.

Once you receive the authorization code and enter it when logging into your MiWAM account, you will have full access to all of the services for which you have been granted permission within MiWAM.

| molover web account with the Unemployment Insurance | sign op now.          |                    |
|-----------------------------------------------------|-----------------------|--------------------|
| Agency.                                             | Problems with Your Ac | count?             |
| Isername                                            | Forgot Password       | Forgot Username    |
| UIAWKII                                             | Lost/Never Received   | Authorization Code |
| assword 🕦                                           |                       |                    |
|                                                     |                       |                    |
| Authorization Code                                  |                       |                    |
| Sign In                                             |                       |                    |

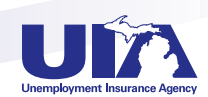

# Michigan Web Account Manager Navigating MiWAM

Different computer programs have different ways of navigating. This tip sheet should help you find your way through the system.

#### **FIELD COLORS**

Field colors are used to denote important information regarding what you can or cannot enter into that data field.

WHITE (Default) — This field is in an inquiry or view-only mode that will not accept data entry.

**RED (Error)** — This field is in error and has failed validation. Hovering over the error with the mouse will show what the error is.

**YELLOW (Required)** — This field is mandatory. You must enter a value in this field before the information can be saved or proceed to the next screen. If yellow fields are not completed, MiWAM will not save the record.

**GREEN (User Enabled)** — This field is optional. The information is not required but keep in mind that it is often beneficial to complete as much information as possible.

#### TABS

- ► Quarters
- The Activities tab keeps a log of all

QUARTERS ACTIVITIES<sup>®</sup> NOTICES<sup>®</sup> REPORTS/PAYMENTS HISTORY LETTERS ACCOUNT SERVICES REPORTS AND PAYMENTS ACCOUNT MAINTENANCE TAX ISSUES AND ASSESSMENTS BENEFIT SERVICES WOTC REPORTS AND PAYMENTS

activity that the employer has taken on their account.

- > Notices inform users of pertinent information related to their account.
- > The Letters tab indicates any correspondence sent to the employer from the UIA.
- ► Reports and payment history
- ► The Account Services tab is where each employer will be able to view rate information, apply for credits or seasonal designations, request a transfer of business, and manage any other facets of their account.

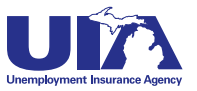

# Michigan Web Account Manager Navigating MiWAM

#### SIDEBAR NAVIGATION

You will see this panel on the left of your screen. It allows quick access to existing windows. You should always use this to return to the previous screen — don't use the back button!

#### LEGEND

When entering data into MiWAM, always look for the following symbols:

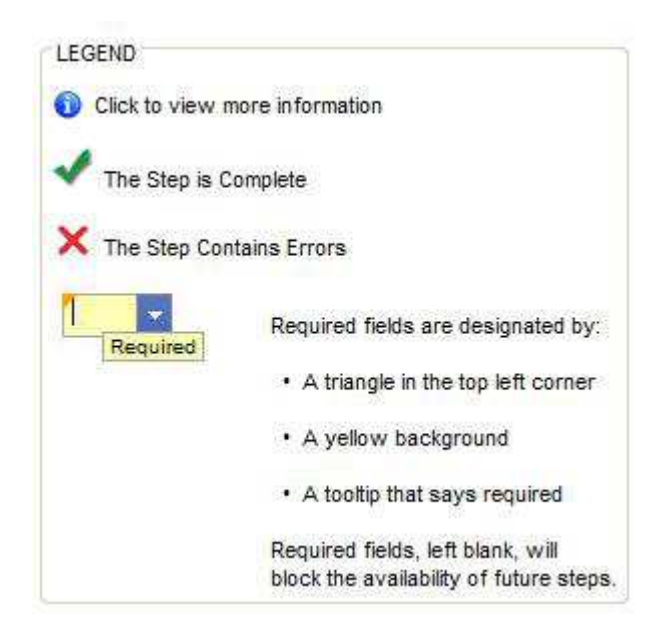

#### Menu Log Off Help Navigation Home Maintenance My Profile Set Up Email Reminders Employer Handbook I Want To... Add Access to Another Account View Inbound Correspondence Submit an Authorization Code **Employer Representative** Request Employer Rates Request Benefit Charges WOTC Bulk Application Upload **Client Level Reporting**

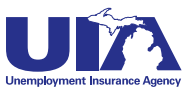

# Michigan Web Account Manager Letters and Correspondence in MiWAM

MiWAM allows you to review, keep track and respond to your notices and letters related to your UI tax account. Each letter you receive from UIA from this point on will have a Letter ID number, making it easier to search for correspondence on specific topics.

With MiWAM you can:

- View Web notices
- Send account inquiries to the UIA
- Set a web mail preference select this option if you would like to receive UIA correspondence electronically
- Create email reminders for specific tasks
- Search by letter ID for correspondence sent from UIA
- Check the status of correspondence sent to agency
- See the status of your protest protests will be noted as received, in progress, or completed

Here are some samples of what you'll encounter in MiWAM:

#### SET UP EMAIL REMINDERS

Check this to have the system automatically send you an email reminder before the due date of the UIA 1028, Employer's Quarterly Wage/Tax Report. You must choose either a 10- or 25- day reminder, below, for the number of days before the quarterly due date to receive the email reminder.

The quarterly due dates are:January25thApril25thJuly25thOctober25th

Note: To stop the system from automatically sending you an email reminder, please uncheck the box and resubmit your request.

- C Reminder 10 days before Due
- C Reminder 25 days before Due

|         | Submit | Cancel |
|---------|--------|--------|
|         |        |        |
|         |        | - ha   |
| PAGE 14 |        |        |

# Michigan Web Account Manager Letters and Correspondence in MiWAM

#### TRACK CORRESPONDENCE

| MiWAM                                                              |                                                                     |                                          | <b>0</b> ? 4  |
|--------------------------------------------------------------------|---------------------------------------------------------------------|------------------------------------------|---------------|
| The information provide<br>the agency. If you have<br>for posting. | ed allows you to track correspon<br>e recently sent correspondence, | dence received by<br>please allow 5 days |               |
| INBOUND CORRESPON                                                  | IDENCE                                                              |                                          | Filte         |
| Form Title                                                         | Form Number                                                         | Letter ID                                | Date Received |

#### **SEARCH BY LETTER ID**

| Your Company Name              |                                                                                                    |                                                                                                    | NAMES AND ADDRESSES                                                                                                |                                                         |                                                                                                    |                                                                           |  |
|--------------------------------|----------------------------------------------------------------------------------------------------|----------------------------------------------------------------------------------------------------|----------------------------------------------------------------------------------------------------|---------------------------------------------------------|----------------------------------------------------------------------------------------------------|---------------------------------------------------------------------------|--|
| Federal Employer ID<br>Balance |                                                                                                    | -\$0.01                                                                                                    | Legai Name<br>Physical Address<br>Legal Address                                                                    | Edit<br>Add                                             | Your company name<br>1234 Sunnyview Rd.<br>Your City, MI 48601                                     |                                                                           |  |
| ACCOUNTS<br>LETTERS<br>ETTERS  | ACTIVITES NOTICES E                                                                                                   | CETTERS MULTE ACCOUNT &                                                                                                    | ERVICES                                                                                                    |                                                         |                                                                                                    | E                                                                         |  |
|                                |                                                                                                    |                                                                                                    |                                                                                                    |                                                         |                                                                                                    |                                                                           |  |
| Bent                           | Letter Id                                                                                                    | Type                                                                                                    | AC                                                                                                    | count                                                   | 10                                                                                                 | Filing Period                                                             |  |
| Bent                           | Letter Id<br>L 1008898048                                                                                             | Type<br>UIA 1770 Othy Ch                                                                                                    | Ao<br>argë Smry Lo                                                                                                 | count<br>cation                                         | 10<br>0056768 003                                                                                  | Filing Period<br>30-Jun-2012                                              |  |
| Bent                           | Letter Id<br>L 1009899048<br>L0405965840                                                                              | Type<br>UIA 1770 Othy Ch<br>UIA 1770 Othy Ch                                                                                                    | Ao<br>arge Smry Lo<br>arge Smry Lo                                                                                 | count<br>cation<br>cation                               | 10<br>0056768.003<br>0056768.003                                                                   | Filing Period<br>30-Jun-2012<br>30-Jun-2012                               |  |
| Bent                           | Eetter to<br>L1008898048<br>L0405965840<br>L0130191360                                                                | Type<br>UIA 1770 - Othy Ch<br>UIA 1770 - Othy Ch<br>UIA 1176 - stateme                                                                                         | Ac<br>arge Smry Lo<br>arge Smry Lo<br>ent of BC Lo                                                                 | count<br>cation<br>cation<br>cation                     | 1d<br>0056768.003<br>0056768.003<br>0056768.003                                                    | Filing Period<br>30-Jun-2012<br>30-Jun-2012                               |  |
| Sent                           | Letter td<br>L 1008898048<br>L0405965849<br>L0130191360<br>L 1497812992                                               | Type<br>UIA 1770 Othy Ch<br>UIA 1770 Othy Ch<br>UIA 1136 stateme<br>UIA 1136 stateme                                                                           | Ac<br>ange Smry Lo<br>ange Smry Lo<br>ent of BC Lo<br>ent of BC Lo                                                 | count<br>cation<br>cation<br>cation<br>cation           | 1d<br>0056768.003<br>0056768.003<br>0056768.003<br>0056768.003                                     | Filing Period<br>30-Jun-2012<br>30-Jun-2012                               |  |
| Sent                           | Letter td<br>L 1008898048<br>L0405965849<br>L0130191360<br>L 1497812992<br>L2032308224                                | Type<br>UIA 1770 - Othy Ch<br>UIA 1770 - Othy Ch<br>UIA 1735 - Stateme<br>UIA 1135 - stateme<br>UIA 1136 - stateme<br>UIA 1770 - Othy Ch                       | Ac<br>arge Smry Lo<br>arge Smry Lo<br>ent of BC Lo<br>ent of BC Lo<br>arge Smry Ta                                 | cation<br>cation<br>cation<br>cation<br>cation          | 1d<br>0056768.003<br>0056768.003<br>0056768.003<br>0056768.003<br>0056768.000                      | Filing Period<br>30-Jun-2012<br>30-Jun-2012<br>30-Jun-2012                |  |
| Sent                           | Letter td<br>L 1008898048<br>L0405965849<br>L0130191360<br>L 1497812992<br>L2032308224<br>L1580371958                 | Type<br>UIA 1770 - Otny Ch<br>UIA 1770 - Otny Ch<br>UIA 1736 - Stateme<br>UIA 1136 - stateme<br>UIA 1136 - stateme<br>UIA 1770 - Otny Ch<br>UIA 1770 - Otny Ch | Ac<br>arge Smry Lo<br>arge Smry Lo<br>ent of BC Lo<br>ent of BC Lo<br>arge Smry Ta<br>arge Smry Ta                 | count<br>cation<br>cation<br>cation<br>cation<br>X      | 1d<br>1055/768 003<br>0055/768 003<br>0055/768 003<br>0055/768 003<br>0055/768 000                 | Filing Period<br>30-Jun-2012<br>30-Jun-2012<br>30-Jun-2012<br>30-Jun-2012 |  |
| Sent                           | Letter td<br>L 1008898048<br>L0405965849<br>L0130191360<br>L 1497812992<br>L2032308224<br>L1580371968<br>L 1473417218 | Type<br>UIA 1770 - Othy Ch<br>UIA 1770 - Othy Ch<br>UIA 1736 - stateme<br>UIA 1136 - stateme<br>UIA 1770 - Othy Ch<br>UIA 1770 - Othy Ch<br>UIA 1770 - Othy Ch | Ac<br>arge Smry Lo<br>arge Smry Lo<br>ent of BC Lo<br>ent of BC Lo<br>arge Smry Ta<br>arge Smry Ta<br>arge Smry Ta | count<br>cation<br>cation<br>cation<br>cation<br>x<br>x | 1d<br>1055/768.003<br>0055/768.003<br>0055/768.003<br>0055/768.000<br>0055/768.000<br>0055/768.000 | Elling Penod<br>30-Jun-2012<br>30-Jun-2012<br>30-Jun-2012<br>30-Jun-2012  |  |

#### **STATUS OF PROTESTS OR APPEALS**

View status of prior protests below or click Add Protest/Appeal to create a new protest or appeal. Add Protest/Appeal

This list is of all Protests and Appeals that are Received or In Progress, or Resolved within the last 35 days.

#### PROTESTS AND APPEALS

Date Created Case ID Confirmation # Protest Type

PAGE 15

Show History Filter

Case Stage Date Staged

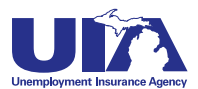

# Michigan Web Account Manager Protesting Benefit Charges in MiWAM

Each week, employers receive statements of charges and credits that have been made to their accounts on Form UIA 1136 — Statement of Unemployment Benefits Charged or Credited to Employer's Account. If the employer disputes the accuracy of the statement, or believes the reported earning or other information is wrong, they may protest the benefit charges. With MiWAM, you can see the form and protest the benefit charges right away.

### Form UIA 1136

| (Rev.##-##)<br>Rick Snyder<br>GOVERNOR                                                 |                                                                                                    | Department of<br>Unemplo<br>3024 W Grand Bl<br>www.michigan.gov/u                                                                  | State of Michigan<br>Licensing and Regi<br>byment Insurance A<br>vd, Suite 11-500, D<br>ia - (855) 484-263 | ulatory Affairs<br>gency<br>etroit, MI48202<br>5 - (313) 456-2300                  | LEEMING AND<br>CUSICNDI DIVE                      | RACIN' HEY ARAB                                       | Authorized I<br>MCL421.1 etse<br>Steve Arwo<br>DIRECTO                        | By<br>oq.<br>OR                                 |
|----------------------------------------------------------------------------------------|----------------------------------------------------------------------------------------------------|----------------------------------------------------------------------------------------------------|----------------------------------------------------------------------------------------------------|------------------------------------------------------------------------------------|---------------------------------------------------|-------------------------------------------------------|-------------------------------------------------------------------------------|-------------------------------------------------|
| ABC CC<br>123 MAI<br>ANYTO                                                             | MPANY<br>N STREET<br>WN, MI 99999-99                                                                                                    | 999                                                                                                    |                                                                                                    | M<br>Le<br>Ai                                                                      | lailDate:<br>etter ID:<br>ccount#<br>mployer:     | De                                                    | cember 31, 999<br>L149781299<br>1234567-00<br>3C COMPANY                      | 99<br>92<br>00                                  |
| STATE                                                                                  | MENT OF UNEM                                                                                                    | PLOYMENT BEN                                                                                                    | EFITS CHARG                                                                                                | ED OR CREDI                                                                        | TED TO                                            | EMPLC                                                 | YER'S ACCOU                                                                   | JNT                                             |
|                                                                                        | CA                                                                                                    | LENDAR WEEK                                                                                                    | ENDING                                                                                                    | 04/28/2012                                                                         |                                                   |                                                       |                                                                               |                                                 |
| UNEMPLOYED<br>WORKER<br>SSN                                                            | UNEMPLOYED<br>WORKER<br>NAME                                                                                                    | )<br>BO<br>NBR                                                                                                    | PAYMENT/<br>ADJUSTMEN<br>DATE                                                                              | CERT<br>T WKEND<br>DATE                                                            | AD<br>TYP                                         | L<br>CHG<br>TYP                                       | JNEMPLOY ED<br>EARNED<br>INCOME                                               | WORKER<br>TOTAL                                 |
| 111-11-1111                                                                            | L. JONES                                                                                                    | 023                                                                                                    | 04/16/2012                                                                                                 | 04/07/2012                                                                         | 01                                                | REG                                                   | 126.82                                                                        | 145.56                                          |
| 222-22-2222                                                                            | J. SMITH                                                                                                    | 023                                                                                                    | 04/17/2012                                                                                                 | 04/07/2012                                                                         | 01                                                | REG                                                   | 0.00                                                                          | 210.00                                          |
| 222-22-2222                                                                            | J. SMITH                                                                                                    | 023                                                                                                    | 04/17/2012                                                                                                 | 04/14/2012                                                                         | 01                                                | REG                                                   | 0.00                                                                          | 210.00                                          |
| - 333-33-3333                                                                          | S.WHITE                                                                                                    |                                                                                                    | 04/17/2012                                                                                                 | 04/07/2012                                                                         | 01                                                | REG                                                   | 0.00                                                                          | 283.00                                          |
| 333-33-3333                                                                            | S.WHITE                                                                                                    | 008                                                                                                    | 04/17/2012                                                                                                 | 04/14/2012                                                                         | 01                                                | REG                                                   | 0.00                                                                          | 283.00                                          |
| n accordance with S<br>inemployment are o<br>imploye shall be ch<br>exceeds the amount | COUNT 0056768<br>NDING 04/28/2<br>iection 20(1) of the ME<br>harged to 2 or more bi<br>arged to the non-char<br>of benefits charged to<br>THIS IS NOT A | 2003<br>2012<br>ES Act, "For benefit ye<br>ase period employers,<br>geable bene its accou-<br>that employer."<br>A REQUEST FOR PA" | ars beginning after<br>the share of the b<br>nt if the claimant di<br>YMENT-SEE IMPO                       | the conversion dat<br>enefits allocated an<br>uring that week ear<br>DRTANT INFORM | e prescribe<br>d charged<br>ns remune<br>ATION ON | id in section<br>under this<br>ration with<br>REVERSE | on 75, if bene1its for<br>section to a contri<br>that employer that<br>E SIDE | 1,131.56<br>r a week of<br>ibuting<br>equals or |
|                                                                                        |                                                                                                    |                                                                                                    |                                                                                                    |                                                                                    |                                                   | đ                                                     | 1                                                                             | 111101111                                       |

The listing of benefits paid is a determination that the involved claimant was not unemployed or underemployed, able to work, available for work, and had remuneration, (e.g., excessive earnings, lost earnings) as reported on Form UIA 1136 for the week(s) paid and has certified truthfully. Since the benefit payment listing is a determination, it may be protested in relation to the issues listed above.

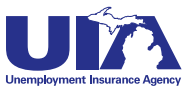

# Michigan Web Account Manager The New Form UIA 1028

Form UIA 1028-Employer's Quarterly Wage/Tax Report, consolidates six forms for meeting your unemployment filing requirements. This new form will replace the following forms: UIA 1020-Employer's Quarterly Tax Report, UIA 1020-R-Reimbursing Employer's Quarterly Payroll Report, UIA 1017-Quarterly Wage Detail Report, UIA 1021-Amended Quarterly Tax Report, UIA 1021-R-Amended Reimbursing Employer's Amended Wage Detail Report.

This means that the separate processes for the tax/payroll and wage detail reports have been consolidated into just one form.

| IA 1028<br>Rev. 06-<br>ick Sny              | 3<br>-12)<br>der<br>NOR                                            |                                                                                                    | State of<br>Department of Licensing<br>Unemployment In<br>3024 W Grand Blvd, Suite<br>www.michig | Michigan<br>g and Regulatory Affairs<br>nsurance Agency<br>11-500, Detroit, MI 48202<br>gan.gov/uia |                                                                                  |                                     | Authorized by<br>CL 421.1 et seq.<br>Steve Arwood<br>DIRECTOR                                 |
|---------------------------------------------|--------------------------------------------------------------------|----------------------------------------------------------------------------------------------------|--------------------------------------------------------------------------------------------------|----------------------------------------------------------------------------------------------------|----------------------------------------------------------------------------------|-------------------------------------|-----------------------------------------------------------------------------------------------|
| C<br>1!<br>R                                | LIPPE<br>912 N I<br>OYAL                                           | RS BARBER SHOP<br>MAIN ST<br>OAK MI 48073                                                                                                    |                                                                                                  | Mail To:<br>Unemployment Iı<br>Tax Office<br>PO Box 33598<br>Detroit, MI 48232                      | nsurance Age<br>2-5598                                                           | ncy                                 |                                                                                               |
|                                             |                                                                    |                                                                                                    | Employer's Quarter                                                                               | ly Wage/Tax Report                                                                                  |                                                                                  |                                     |                                                                                               |
| For (                                       | UST Fi<br>details                                                  | ILE THIS REPORT EN<br>about completing this                                                                                                    | VEN IF YOU ARE UNABL<br>s report see the instruction<br>colled                                   | E TO PAY OR HAVE NO<br>ons page. Only amounts<br>ction.                                             | PAYROLL FO<br>over \$5 may b                                                     | DR THE                              | QUARTER.<br>ct to active                                                                      |
| Emplo                                       | yer Typ                                                            | e: Contributing 🗌 (C                                                                                                    | Complete Sections 1, 2, 3                                                                        | 8 & 4) Reimbursing                                                                                  | (Complete Se                                                                     | ctions 1                            | , 2 & 4)                                                                                      |
| _] Cn<br>f <b>Ame</b><br>U                  | eck this<br>nded, s<br>sed wro                                     | s box if this is an <b>Am</b><br>select one of the follo<br>ong taxable wage lim                                                                           | ended report. Indicate d<br>wing reasons: Not liable<br>it Other                                 | Miscalculated wage:                                                                                 | s 🗌                                                                              |                                     | -                                                                                             |
| JIA Er                                      | <u>ON 1</u><br>nployei                                             | r Account No:                                                                                                    |                                                                                                  | Provide the nu<br>part-time emp<br>pay for the pay<br>1 <sup>st</sup> Mo                            | umber of all full<br>bloyees who wo<br>period which in<br>onth 2 <sup>nd</sup> N | I-time en<br>rked duri<br>ncludes t | nployees and<br>ing or received<br>the 12 <sup>th</sup> of the<br><b>3<sup>rd</sup> Month</b> |
| Duarte                                      | r Endir                                                            | ng Date (mm/dd/vvvv                                                                                                    | e.                                                                                               |                                                                                                    |                                                                                  | ionan                               | 5 Month                                                                                       |
| SECTI                                       | ON 2                                                               | .9 (                                                                                                    |                                                                                                  |                                                                                                    |                                                                                  |                                     |                                                                                               |
| IST SS<br>Family<br>Owned<br>Enter<br>"F"   | N IN AS                                                            | CENDING ORDER Social Security No.                                                                                                    | Employee Last Name                                                                               | Employee First Name                                                                                 | Employee<br>Middle<br>Initial                                                    | Gross<br>Th                         | s Wages Paid<br>is Quarter                                                                    |
|                                             |                                                                    |                                                                                                    |                                                                                                  |                                                                                                    |                                                                                  |                                     |                                                                                               |
|                                             |                                                                    |                                                                                                    |                                                                                                  |                                                                                                    |                                                                                  |                                     |                                                                                               |
| -                                           |                                                                    |                                                                                                    |                                                                                                  |                                                                                                    |                                                                                  |                                     |                                                                                               |
| -                                           |                                                                    |                                                                                                    |                                                                                                  |                                                                                                    |                                                                                  |                                     |                                                                                               |
|                                             |                                                                    |                                                                                                    |                                                                                                  |                                                                                                    |                                                                                  |                                     |                                                                                               |
|                                             |                                                                    |                                                                                                    |                                                                                                  |                                                                                                    |                                                                                  |                                     |                                                                                               |
|                                             |                                                                    |                                                                                                    |                                                                                                  |                                                                                                    |                                                                                  |                                     |                                                                                               |
|                                             |                                                                    |                                                                                                    |                                                                                                  |                                                                                                    |                                                                                  |                                     |                                                                                               |
| f more I<br>continue<br>entering<br>Employe | ines are<br>to Secti<br>employe                                    | needed to enter employee<br>on 2 on back of form. Whe<br>ses, continue to Section 3<br>ction 4 for Reimbursing Er                                          | information, <b>Total G</b><br>en finished<br>for Contributing<br>piloyers.                      | Fross Wages (Page 1):                                                                               |                                                                                  |                                     |                                                                                               |
| f more I<br>continue<br>entering<br>Employe | ines are<br>to Secti<br>employe<br>ers or Se                       | needed to enter employee<br>ion 2 on back of form. Whe<br>ses, continue to Section 3<br>ction 4 for Reimbursing Er<br>Only. Do Not Write Bo                | nformation, <b>Total G</b><br>en finished<br>for Contributing<br>pployers.<br>elow Line.         | Fross Wages (Page 1):                                                                               |                                                                                  |                                     |                                                                                               |
| f more I<br>continue<br>antering<br>Employe | ines are<br>to Secti<br>employe<br>ers or Se<br>A Use (<br>de) 999 | needed to enter employee<br>on 2 on back of form. Whe<br>ses, continue to Section 3<br>ction 4 for Reimbursing Er<br>Only. Do Not Write Be<br>991206456123 | information, <b>Total G</b><br>on finished<br>for Contributing<br>nployers.<br>elow Line.        | iross Wages (Page 1):                                                                               |                                                                                  |                                     |                                                                                               |

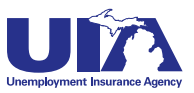

# Michigan Web Account Manager The New Form UIA 1028

| "F"                                                                                     | Delete<br>"X"                                                                                                    | Social Security No.                                                                                                    | Employee Last Name                                                                                                    | Employee First Name                                                                                       | Employee<br>Middle<br>Initial                                                                                    | Gross Wages Paid<br>This Quarter                                                                                         |
|-----------------------------------------------------------------------------------------|----------------------------------------------------------------------------------------------------|----------------------------------------------------------------------------------------------------|----------------------------------------------------------------------------------------------------|----------------------------------------------------------------------------------------------------|----------------------------------------------------------------------------------------------------|----------------------------------------------------------------------------------------------------|
|                                                                                         |                                                                                                    |                                                                                                    |                                                                                                    |                                                                                                    |                                                                                                    |                                                                                                    |
|                                                                                         |                                                                                                    |                                                                                                    |                                                                                                    |                                                                                                    |                                                                                                    |                                                                                                    |
|                                                                                         |                                                                                                    |                                                                                                    |                                                                                                    |                                                                                                    |                                                                                                    |                                                                                                    |
|                                                                                         |                                                                                                    |                                                                                                    |                                                                                                    |                                                                                                    |                                                                                                    |                                                                                                    |
|                                                                                         |                                                                                                    |                                                                                                    |                                                                                                    |                                                                                                    |                                                                                                    |                                                                                                    |
|                                                                                         |                                                                                                    |                                                                                                    |                                                                                                    |                                                                                                    |                                                                                                    |                                                                                                    |
|                                                                                         |                                                                                                    |                                                                                                    |                                                                                                    |                                                                                                    |                                                                                                    |                                                                                                    |
|                                                                                         |                                                                                                    |                                                                                                    |                                                                                                    |                                                                                                    |                                                                                                    |                                                                                                    |
|                                                                                         |                                                                                                    |                                                                                                    |                                                                                                    |                                                                                                    |                                                                                                    |                                                                                                    |
|                                                                                         |                                                                                                    |                                                                                                    |                                                                                                    |                                                                                                    |                                                                                                    |                                                                                                    |
|                                                                                         |                                                                                                    |                                                                                                    | Total                                                                                                    | Gross Wagos (Bago 2):                                                                                     |                                                                                                    |                                                                                                    |
| to file or                                                                              | ave more<br>n-line.                                                                                                    | than 25 employees, use                                                                                                    |                                                                                                    |                                                                                                    |                                                                                                    | <u> </u>                                                                                                    |
|                                                                                         |                                                                                                    |                                                                                                    |                                                                                                    |                                                                                                    | n i agoo i an                                                                                                    |                                                                                                    |
| ls                                                                                      | this the                                                                                                    | Final Report for thi                                                                                                    | s business? YES                                                                                                    |                                                                                                    | Excess Wa                                                                                                    | ges:                                                                                                    |
| ls<br>If N<br>Tra                                                                       | this the<br>(es, coi                                                                                                    | Final Report for thi<br>mplete and submit I                                                                                                    | s business? YES<br>Form UIA 1772, <i>Discontir</i><br>in Whole or Part using y                                                                                                    | nuance or<br>our MiWAM                                                                                    | Excess Wa<br>Taxable Wa<br>Tax F                                                                                 | ges:<br>ages:<br>Rate: x                                                                                                 |
| ls<br>If N<br>Tra<br>ac                                                                 | this the<br>(es, con<br>ansfer of<br>count <b>C</b>                                                                                        | Final Report for thi<br>mplete and submit I<br>of Payroll or Assets<br>OR obtain a blank fo                                                                                                    | s business? YES<br>Form UIA 1772, <i>Discontir</i><br><i>in Whole or Part</i> , using y<br>rm at <u>www.michigan.gov</u><br>is form                                                                                                    | <i>nuance or</i><br>our MiWAM<br>/ <u>uia</u> and mail to                                                 | Excess Wa<br>Taxable Wa<br>Tax F<br>Tax                                                                          | ges:<br>ages:<br>Rate: x<br>Due:                                                                                         |
| Is f<br>If N<br>Tra<br>ac<br>the                                                        | this the<br>(es, con<br>ansfer of<br>count <b>C</b><br>e addres                                                                            | Final Report for thi<br>mplete and submit I<br>of Payroll or Assets<br>DR obtain a blank fo<br>ss on the front of th                                                                                             | s business? YES<br>Form UIA 1772, <i>Discontir</i><br><i>in Whole or Part</i> , using y<br>rm at <u>www.michigan.gov</u><br>is form.                                                                                                    | <i>uance or</i><br>our MiWAM<br>/ <u>uia</u> and mail to                                                  | Excess Wa<br>Taxable Wa<br>Tax<br>Tax<br>Tax<br>Prior Bala<br>Amount Enclo                                       | ges:<br>ages:<br>Rate: x<br>Due:<br>ance:<br>bsed:                                                                       |
| ls<br>If \<br>Tra<br>ac<br>the<br>I m<br>op                                             | this the<br>Yes, con<br>ansfer of<br>count <b>C</b><br>e addres<br>neet the<br>tion (se                                                    | Final Report for thi<br>mplete and submit I<br>of Payroll or Assets<br>OR obtain a blank fo<br>ss on the front of th<br>e requirements to ag<br>e instructions page                                              | s business? YES<br>Form UIA 1772, <i>Discontir</i><br><i>in Whole or Part</i> , using y<br>rm at <u>www.michigan.gov</u><br>is form.<br>portion my payments and<br>for more information):                                                                                                 | nuance or<br>our MiWAM<br>ruia and mail to<br>d elect this                                                | Excess Wa<br>Taxable Wa<br>Tax F<br>Tax<br>Prior Bala<br>Amount Enclo                                            | ges:<br>ages:<br>Rate: x<br>Due:<br>ance:<br>ssed:                                                                       |
| ls :<br>If \<br>Tra<br>ac<br>the<br>I m<br>op                                           | this the<br>Yes, col<br>count <b>C</b><br>addre<br>neet the<br>tion (se                                                                    | Final Report for thi<br>mplete and submit I<br>of Payroll or Assets<br>IR obtain a blank fo<br>ss on the front of th<br>e requirements to ap<br>e instructions page                                              | s business? YES<br>Form UIA 1772, <i>Discontir</i><br><i>in Whole or Part</i> , using y<br>rm at <u>www.michigan.gov</u><br>is form.<br>oportion my payments and<br>for more information):                                                                                                | ouance or<br>our MiWAM<br>(uia and mail to<br>d elect this                                                | Excess Wa<br>Taxable Wa<br>Tax F<br>Tax<br>Prior Bala<br>Amount Enclo                                            | ges:<br>ages:<br>Rate: x<br>Due:<br>ance:<br>osed:<br>imit:                                                              |
| Is f<br>If N<br>Tra<br>ac<br>the<br>I m<br>op                                           | this the<br>(es, col<br>ansfer c<br>count <b>C</b><br>addre<br>addre<br>tion (se<br><b>CN 4</b>                                            | Final Report for thi<br>mplete and submit I<br>of Payroll or Assets<br>OR obtain a blank for<br>ss on the front of th<br>e requirements to ap<br>the instructions page                                           | s business? YES<br>Form UIA 1772, <i>Discontir</i><br><i>in Whole or Part</i> , using y<br>rm at <u>www.michigan.gov</u><br>is form.<br>oportion my payments and<br>for more information):                                                                                                | nuance or<br>our MiWAM<br>/uia and mail to<br>d elect this<br>Ta                                          | Excess Wa<br>Taxable Wa<br>Tax F<br>Tax<br>Prior Bala<br>Amount Enclo<br><b>xable Wage L</b>                     | ges:<br>ages:<br>Rate: x<br>Due:<br>ance:<br>osed:<br>imit:<br>ATE:                                                      |
| Is<br>If \<br>Tra<br>ac<br>the<br>I m<br>op<br>SECTION<br>YOUR<br>t is true             | this the<br>(es, coi<br>ansfer c<br>count <b>C</b><br>addres<br>addres<br>tion (se<br><b>DN 4</b><br><b>CERT</b> II<br>e, corre            | Final Report for thi<br>mplete and submit I<br>of Payroll or Assets<br>IR obtain a blank for<br>ss on the front of th<br>e requirements to ap<br>e instructions page<br>FICATION: I certify<br>ct, and complete. | s business? YES<br>Form UIA 1772, <i>Discontir</i><br><i>in Whole or Part</i> , using y<br>rm at <u>www.michigan.gov</u><br>is form.<br>oportion my payments and<br>for more information):<br>that I have examined this                                                                   | and ance or<br>our MiWAM<br>(uia and mail to<br>d elect this<br><b>Ta</b><br>report, and to the best o    | Excess Wa<br>Taxable Wa<br>Tax F<br>Tax<br>Prior Bala<br>Amount Enclo<br>cable Wage L<br>DUE DA                  | ges:                                                                                                    |
| Is<br>If N<br>Tra<br>ac<br>the<br>I m<br>op<br>SECTION<br>YOUR<br>t is true             | this the<br>(es, col<br>ansfer c<br>count <b>C</b><br>addres<br>addres<br>heet the<br>tion (se<br><b>DN 4</b><br><b>CERTI</b><br>a, corre  | Final Report for thi<br>mplete and submit I<br>of Payroll or Assets<br>OR obtain a blank fo<br>ss on the front of th<br>e requirements to ap<br>e instructions page                                              | s business? YES<br>Form UIA 1772, <i>Discontin</i><br><i>in Whole or Part</i> , using y<br>rm at <u>www.michigan.gov</u><br>is form.<br>oportion my payments and<br>for more information):<br>that I have examined this<br><br>Title                                                      | auance or<br>our MiWAM<br>(uia and mail to<br>d elect this<br>Tax<br>s report, and to the best of<br>Date | Excess Wa<br>Taxable Wa<br>Tax F<br>Tax<br>Prior Bala<br>Amount Enclo<br>cable Wage L<br>DUE DA<br>of my knowled | ges:<br>ages:<br>Rate: x<br>Due:<br>ance:<br>osed:<br>imit:<br>ATE:<br>lge and belief,<br>t Phone Number                 |
| Is -<br>If N<br>Tra<br>ac<br>the<br>I m<br>op<br>SECTIO<br>YOUR<br>t is true<br>Signatu | this the<br>(res, col<br>ansfer c<br>count <b>C</b><br>addres<br>addres<br>heet the<br>tion (se<br><b>DN 4</b><br><b>CERTI</b><br>a, corre | Final Report for thi<br>mplete and submit I<br>of Payroll or Assets<br>OR obtain a blank for<br>ss on the front of th<br>e requirements to ap<br>e instructions page<br>FICATION: I certify<br>ct, and complete. | s business? YES<br>Form UIA 1772, <i>Discontir</i><br><i>in Whole or Part</i> , using y<br>rm at <u>www.michigan.gov</u><br>is form.<br>oportion my payments and<br>for more information):<br>that I have examined this<br><br>Title<br>mployer Ombudsman (OI<br>2300. Questions may also | Tax Tax Sereport, and to the best of Date To be emailed to OEO@m                                          | Excess Wa<br>Taxable Wa<br>Tax F<br>Tax Prior Bala<br>Amount Enclo<br>cable Wage L<br>DUE DA<br>of my knowled    | ges:<br>ages:<br>Rate: x<br>Due:<br>ance:<br>bsed:<br>imit:<br>ATE:<br>ge and belief,<br>t Phone Number<br>). Outside of |

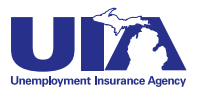

# Michigan Web Account Manager Information for Service Providers

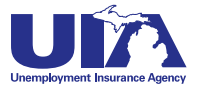

# Michigan Web Account Manager Frequently Asked Questions

# **Q.** Is MIWAM available for Third Party Administrators or must each of their Michigan clients fill out the Power of Attorney (POA)?

A. Service providers will be able to establish their own web account and upload a client file to obtain access to electronic services for their clients. The client file will serve as the POA.

# **Q.** As a Service Provider, will I be able to access my client's account and perform functions on their behalf?

A. Yes. When registering for MiWAM, there is the option to establish an Employer Representative web account. This type of account is essential for employer representatives (who do not have an account with the UIA) to perform various functions on behalf of an employer

#### Q. Must UIA clients whose wage listings are currently efiled re-register for MiWAM?

A. If your client currently has an EWAM account, he/she is not required to re-register for a MiWAM account; however service providers must re-register, to fully access all the new functions available in MiWAM. Service providers will receive a call from UIA to assist them with converting to MiWAM.

# **Q.** Are there special requirements for Electronic Bulk Filing? Are third party service providers able to send a single file or process a single file upload for their clients?

A. If the service provider has permission to file for their clients electronically, bulk files may contain no more than 999 records; however, you may submit as many bulk files as necessary. This limit is set to assure good response time and performance for all.

#### Q. Will MiWAM provide unemployment tax rates for our clients through an online download?

A. If the service provider has been given permission to view tax rates for their clients, the service provider can opt in for a service that provides the information detailed in the rate exchange file. On a quarterly basis, this is a file that will be placed on the service provider's web account.

#### Q. Who do I contact if I have questions or need help with the system?

A. Contact the Office of Employer Ombudsman at 1-855-4UIAOEO (484-2636) or (313) 456-2300 or by email at OEO@michigan.gov. For technical support, please contact MiWAM support at (313) 456-2188 or MiWAMsupport@michigan.gov.

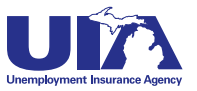

# Michigan Web Account Manager Bulk Report Filing Formats

Bulk filing is an option for inputting multiple files at one time for companies with 25 or more employees or Service Providers, which usually represent several companies. The specs below represent one bulk file of reports in MiWAM. The file header will summarize all batches in the file including total number of combined reports and the total gross wages. The Tax portion of the file format will serve as a summary of the Wage portion of the file. Click here for a sample Bulk File Format.

| Report Batch/File Header |                |             |                                                                    |  |  |  |
|--------------------------|----------------|-------------|--------------------------------------------------------------------|--|--|--|
| Field Name               | Data Type Size | Format      | Description                                                        |  |  |  |
| Record Type              | String         | 1 X(1)      | Identifies the file header ("F")                                   |  |  |  |
| Number of Combined       |                |             | Recon Field - Should match the total number of Combined Reports in |  |  |  |
| Reports                  | Integer        | 79(7)       | the batch                                                          |  |  |  |
|                          |                |             | Recon Field - Should match the sum of the Total Gross Wage in the  |  |  |  |
| Total Gross Wages        | Integer        | 13 9(11)V99 | batch                                                              |  |  |  |
|                          |                | 21          |                                                                    |  |  |  |

#### **Tax portion of the Combined Report**

| Field Name             | Data Type Size | Format      | Description                                                          |
|------------------------|----------------|-------------|----------------------------------------------------------------------|
| Record Type            | String         | 1 X(1)      | Identifies it as non Wage Data ("H")                                 |
| Sequence               | Integer        | 3 9(3)      | Sequence of the Combined report in the batch                         |
| Employer Number        | Integer        | 10 9(10)    | Combines the employer number and multi-unit number                   |
| Quarter Ending         | Integer        | 5 QCCYY     | Q = 1,2,3 or 4                                                       |
| Gross Wages            | Integer        | 13 9(11)V99 | Gross Wages field on the tax portion of the Combined Report          |
| Excess Wages           | Integer        | 13 9(11)V99 | Excess Wages field on the Combined Report                            |
| Workers 1st Month      | Integer        | 6 9(6)      | Number entered in the 1st Month field of the Combined Report         |
| Workers 2nd Month      | Integer        | 6 9(6)      | Number entered in the 2nd Month field of the Combined Report         |
| Workers 3rd Month      | Integer        | 6 9(6)      | Number entered in the 3rd Month field of the Combined Report         |
| Final Report           | Integer        | 1 9(1)      | Final Report Check Box                                               |
| Apportionment          | Integer        | 1 9(1)      | Apportionment Check Box                                              |
| Amended Flag           | Integer        | 1 9(1)      | Amended Check Box                                                    |
|                        |                |             | Recon Field - Should match the total number of Wage Records for this |
| Number of Wage Records | Integer        | 7 9(7)      | Combined Report                                                      |
|                        |                |             | Recon Field - Should match the sum of the Gross Wages fields from    |
| Total Gross Wages      | Integer        | 13 9(11)V99 | the Wage Records for this Combined Report                            |
|                        |                | 86          |                                                                      |

#### Wage portion of the Combined Report

| Field Name              | Data Type Size | Format     | Description                                        |
|-------------------------|----------------|------------|----------------------------------------------------|
| Record Type             | String         | 1 X(1)     | Identifies it as Wage Data ("W")                   |
| Employer Number         | Integer        | 10 9(10)   | Combines the employer number and multi-unit number |
| Quarter Ending          | Integer        | 5 QCCYY    | Q = 1, 2, 3 or 4                                   |
| SSN                     | Integer        | 9 9(9)     | Employee Social Security Number                    |
| Emp Last Name           | String         | 16 X(16)   | Employee Last Name                                 |
| Emp First Name          | String         | 12 X(12)   | Employee First Name                                |
| Emp Middle In           | String         | 1 X(1)     | Employee Middle Initial                            |
| Emp Gross Wages         | Currency       | 10 9(8)V99 | Employee Gross Wages                               |
| Family Status Indicator | Integer        | 1 9(1)     | Family Status Indicator                            |
|                         |                | 65         |                                                    |

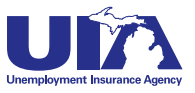

# Michigan Web Account Manager **Export File Formats**

With these export file formats, employers can download the information from Form UIA 1136, which is exported weekly, and the rate export files, which are exported on a quarterly basis.

#### **Rate Tape Export File Field Name** Data Type Size Format Description Employer Number Numeric 10 99999999999 UIA employer account number Filler String 7 Spaces Filler **Total Rate** Numeric 7 999V9999 Decimal equivalent of tax rate Account Balance Numeric 11 \$9999999999V99 Signed currency field of prior account balance on account 15 Filler String **Spaces** Filler Employer Name 30 Left justified first 30 characters of employer name String Total 80 Fixed Width

| UIA 1136 Export File   |                |    |                   |                                                                                         |  |  |  |
|------------------------|----------------|----|-------------------|-----------------------------------------------------------------------------------------|--|--|--|
| Field Name             | Data Type Size |    | Format            | Description                                                                             |  |  |  |
| Employer Number        | Numeric        | 10 | 9999999999        | UIA employer account number                                                             |  |  |  |
| Claimant SSN           | Numeric        | 9  | 999999999         | SSN of Claimant related to charge/credit                                                |  |  |  |
| Processed Date         | Date           | 8  | mmddyyyy          | Date the charge/credit posted to employer                                               |  |  |  |
| Week Ending Date       | Date           | 8  | mmddyyyy          | Benefit week ending date for the charge/credit                                          |  |  |  |
| Adjustment Type        | String         | 2  | XX                | Two character code identifying the type of charge/credit                                |  |  |  |
| Earned Income          | Numeric        | 11 | S9999999999999999 | Signed field which indicates the Income reported by claimant for benefit week           |  |  |  |
| Charge/Credit Amount   | Numeric        | 11 | 59999999999999999 | Signed field which indicates the charge/credit for the claimant for the benefit<br>week |  |  |  |
| Claimant Last Name     | String         | 17 | Left Justified    | Last name of the claimant                                                               |  |  |  |
| Claimant First Initial | String         | 1  | Left Justified    | First initial of the claimant                                                           |  |  |  |
|                        | Total          | 77 |                   | Fixed Width                                                                             |  |  |  |

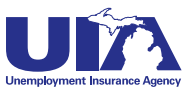

# Michigan Web Account Manager Bulk Payment File Format

The file format below represents one bulk file of payments in MiWAM including a file/batch header and a payment detail section.

#### **Payment Batch/File Header**

| Field Name           | Data Type Size | Format      | Description                                                 |
|----------------------|----------------|-------------|-------------------------------------------------------------|
| Record Type          | String         | 1 X(1)      | Identifies the record as a header record ("H")              |
|                      |                |             | Recon Field - Should match the total number of Payments in  |
| Number of Payments   | Integer        | 79(7)       | the batch                                                   |
|                      |                |             | Recon Field - Should match the total amount of all payments |
| Total Payment Amount | Integer        | 13 9(11)V99 | in the batch                                                |
|                      |                | 21          |                                                             |

#### **Payment Detail Record**

| Field Name      | Data Type Size | Format      | Description                                        |
|-----------------|----------------|-------------|----------------------------------------------------|
| Record Type     | String         | 1 X(1)      | Identifies the record as a detail record ("P")     |
| Employer Number | Integer        | 10 9(10)    | Combines the employer number and multi-unit number |
| Quarter Ending  | Integer        | 5 QCCYY     | Q = 1,2,3 or 4                                     |
| Payment Amount  | Integer        | 13 9(11)V99 |                                                    |
| Payment Type    | String         | 1 X(1)      | R = Report, L = Loose, V = Voluntary               |
|                 |                | 30          |                                                    |

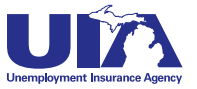

# Michigan Web Account Manager **Power of Attorney** Client File Format

The POA client format is used for:

- Setting permissions in MiWAM for account access for clients
- Establishing start dates for client level reporting for PEOs and to satisfy the UIA requirement for client level PEO reporting
- Creating and submitting Work Opportunity Tax Credit applications
- Accessing other unemployment matters

| Field Name                                       | Data Type | Size | Format            | Description                                                                                                    |
|--------------------------------------------------|-----------|------|-------------------|----------------------------------------------------------------------------------------------------|
| UIA Account Number                               | Numeric   | 10   | 99999999999       | Unemployment Insurance Agency Account Number                                                                                                    |
| Federal Employer Identification<br>Number (FEIN) | Numeric   | 9    | 9999999999        | Employer - Federal Employer Identification Number                                                                                                    |
| Reports and Payments                             | Alpha     | 1    | Y = Yes<br>N = No | This is a permission field. If set to yes, this gives the third party permission to a<br>subset of services categorized as Reports And Payments which contains:<br>• Single Report Filing (including amendeds)<br>• Bulk Report Filing (including amendeds)<br>• Payment Profile<br>• Single Payment<br>• Schedule for Automated / Recurring Payment<br>• Payment Plan<br>• Bulk Payment Filing                                                                                                    |
| Account Maintenance                              | Alpha     | 1    | Y = Yes<br>N = No | This is a permission field. If set to yes, this gives the third party permission to a<br>subset of services categorized as Account Maintenance which includes:<br>Disclosure of Account<br>Tax Rate History<br>IRS Certification of Accounts<br>Discontinuance of Business – 1772<br>Standalone Request for Transfer of Business<br>Apply for Refunds / Overpayment<br>Application for Designation as a Seasonal Employer<br>Employer Application for Determination of Employment Status<br>Michigan Tax Credit |

#### Power of Attorney (POA) Client File

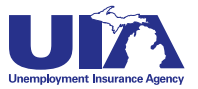

# Michigan Web Account Manager **Power of Attorney** Client File Format

#### **Power of Attorney (POA) Client File**

| Field Name                     | Data Typ | e Size | Form                                | nat Description                                                                                                    |
|--------------------------------|----------|--------|-------------------------------------|----------------------------------------------------------------------------------------------------|
| Tax Issues and Assessments     | Alpha    | 1      | Y = Yes<br>N = No                   | This is a permission field. If set to yes, this gives the third party permission to a<br>subset of services categorized as Tax Issues and Assessments which includes:<br>• View Assessment / Collection Activity<br>• Clearance of Account<br>• Tax Protest<br>• Request for Removal of Penalty and Interest                                                                                                    |
| Benefit Services               | Alpha    | 1      | Y = Yes<br>N = No                   | This is a permission field. If set to yes, this gives the third party permission to a<br>subset of services categorized as Benefit Services which includes:<br>• View Benefit Charges and Credits - 1770/1136/1136 File Export<br>• Non-Monetary Benefit Protest / General Protest<br>• Response for Separation Information for Non-Monetary Issues<br>• Request for Registration and Seeking Work Waiver (RSW) |
| WOTC                           | Alpha    | 1      | Y = Yes<br>N = No                   | This is a permission field. If set to yes, this gives the third party permission to a<br>subset of services categorized as WOTC which includes:<br>• Work Opportunity Tax Credit (WOTC)<br>• Work Opportunity Tax Credit (WOTC) POA - IRS 2848<br>• Work Opportunity Tax Credit (WOTC) protests                                                                                                    |
| WOTC Begin Date                | Date     | 8      | MMDDYYYY                            | Begin date of Work Opportunity Tax Credit Power of Attorney                                                                                                    |
| WOTC End Date                  | Date     | 8      | MMDDYYYY                            | End date of Work Opportunity Tax Credit Power of Attorney                                                                                                    |
| Confidential Information       | Alpha    | 1      | Y = Yes<br>N = No                   | Power of Attorney selection:<br>Inspect or receive confidential information regarding the client.                                                                                                    |
| Oral/written presentation      | Alpha    | 1      | Y = Yes<br>N = No                   | Power of Attorney selection:<br>Represent the client and make oral/written presentation of fact or argument.                                                                                                    |
| Sign Returns                   | Alpha    | 1      | Y = Yes<br>N = No                   | Power of Attorney selection:<br>Sign reports on the clients behalf.                                                                                                    |
| Agreements                     | Alpha    | 1      | Y = Yes<br>N = No                   | Power of Attorney selection:<br>Enter into agreements for the client.                                                                                                    |
| Receive Tax Forms              | Alpha    | 1      | Y = Yes<br>N = No                   | Power of Attorney selection:<br>Receive Client Tax Forms                                                                                                    |
| Receive Claims Control Forms   | Alpha    | 1      | Y = Yes<br>N = No                   | Power of Attorney data.<br>Receive Client Claims Control Forms.                                                                                                    |
| Receive Contested Claims Forms | Alpha    | 1      | Y = Yes<br>N = No                   | Power of Attorney selection:<br>Receive Client Contested Claims Forms.                                                                                                    |
| UIA POA End Date               | Date     | 8      | MMDDYYYY                            | End date of Power of Attorney for unemployment representation                                                                                                    |
| PEO Client Reporting Begin     | Date     | 8      | MMDDYYYY                            | Date client level reporting to begin for a Professional Employer Organization                                                                                                    |
| Action                         | Alpha    | 1      | A = ADD<br>M = Modify<br>D = Delete | When adding a new client this field should be marked with an 'A'<br>When making any modifications to a client this field should be marked with a<br>'M'<br>When deleting a client this field should be marked with a 'D' and all permission<br>fields should be set to 'No'                                                                                                    |

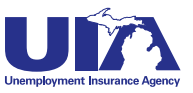

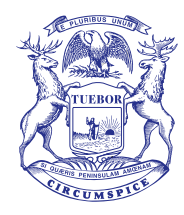

Rick Snyder, Governor State of Michigan

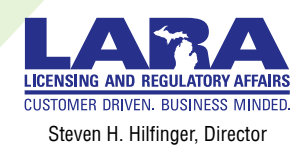

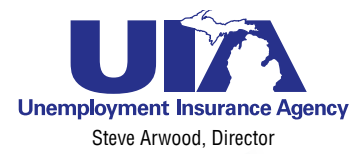

## www.michigan.gov/uia

The Unemployment Insurance Agency is an equal opportunity employer/program. Auxiliary aids, services and other reasonable accommodations are available upon request to individuals with disabilities.